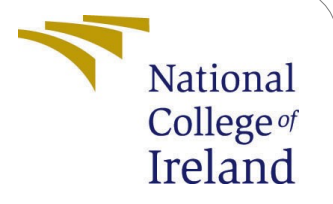

## **Configuration Manual**

MSc Research Project Cybersecurity

# Umesh Salunkhe

Student ID: X19215169

School of Computing National College of Ireland

Supervisor: Imran Khan

#### National College of Ireland Project Submission Sheet School of Computing

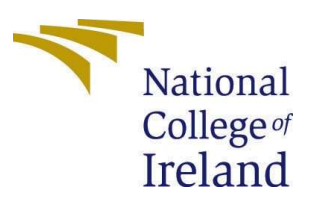

| Student Name:        | Umesh Popat Salunkhe |
|----------------------|----------------------|
| Student ID:          | X19215169            |
| Programme:           | CyberSecurity        |
| Year:                | 2021                 |
| Module:              | MSc Research Project |
| Supervisor:          | Imran Khan           |
| Submission Due Date: | 16/12/2021           |
| Project Title:       | Configuration Manual |
| Word Count:          | 424                  |
| Page Count:          | 1                    |

I hereby certify that the information contained in this (my submission) is information pertaining to research I conducted for this project. All information other than my own contribution will be fully referenced and listed in the relevant bibliography section at the rear of the project.

<u>ALL</u> internet material must be referenced in the bibliography section. Students are required to use the Referencing Standard specified in the report template. To use other author's written or electronic work is illegal (plagiarism) and may result in disciplinary action.

| Signature: |                               |
|------------|-------------------------------|
| Date:      | 16 <sup>th</sup> October 2021 |

#### PLEASE READ THE FOLLOWING INSTRUCTIONS AND CHECKLIST:

| Attach a completed copy of this sheet to each project (including multiple copies).                                                                                                    | Q |
|----------------------------------------------------------------------------------------------------|---|
| each project (including multiple copies).                                                                                                    | Q |
| and inverse aspirate the substrate mustal and the substrate by the substrate of the substrate of the substra | Q |
|                                                                                                    |   |

Assignments that are submitted to the Programme Coordinator office must be placed into the assignment box located outside the office.

| Office Use Only                  |  |
|----------------------------------|--|
| Signature:                       |  |
| Date:                            |  |
| Penalty Applied (if applicable): |  |

#### 1. Introduction:

The configuration manual is divided into subsections. It will elaborate on the detailed implementation, specification, and working flow of the research project. It will also show what framework libraries are used for implementation. This manual will be helpful for the new researcher to rebuild this user authentication technique in future.

#### 2. Hardware specification:

- a. System name: DESKTOP-ROVFI
- b. Processor: Intel(R) Core(TM) i5 8250U CPU @ 1.60GHz 1.80GHz
- c. RAM: 16 GB
- d. Operating System: Windows 10
- e. System: 64-bit operating system, x64-based processor

#### 3. Libraries Used:

| E | Jusing | System;                         |
|---|--------|---------------------------------|
|   | using  | System.Collections.Generic;     |
|   | using  | System.ComponentModel;          |
|   | using  | System.Data;                    |
|   | using  | System.Drawing;                 |
|   | using  | System.Linq;                    |
|   | using  | System.Text;                    |
|   | using  | System.Windows.Forms;           |
|   | using  | System.Data.SqlClient;          |
|   | using  | System.IO;                      |
|   | using  | System.Text.RegularExpressions; |
|   | using  | System.Drawing.Imaging;         |
| Ĩ | using  | System.Configuration;           |
|   |        |                                 |

Figure 1: Libraries

4. Environment Installation:

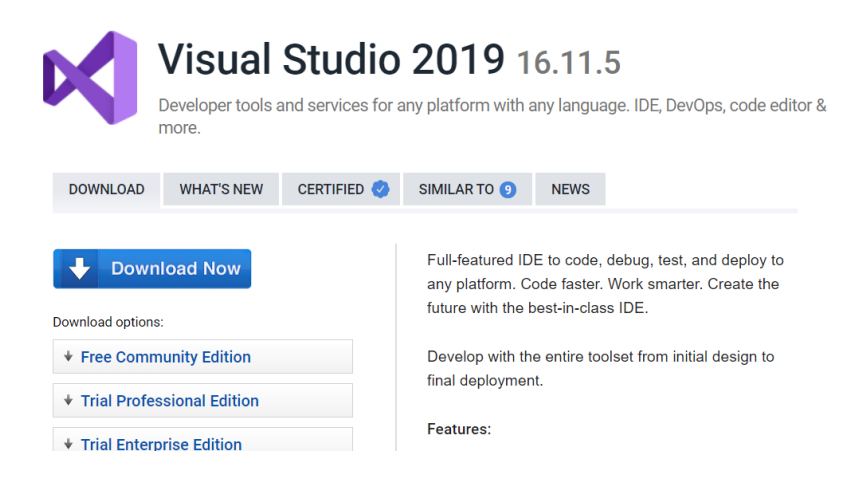

| Figure 2: Visual Studio Installation.                                                                                                  |                                |                                                 |                          |                     |  |  |  |
|----------------------------------------------------------------------------------------------------|--------------------------------|-------------------------------------------------|--------------------------|---------------------|--|--|--|
| This PC > Local Disk (C) > Users > umesh > OneDrive - National College of Ireland > Documents > Image based authentication > CuedClick |                                |                                                 |                          |                     |  |  |  |
| Name                                                                                                    | Status                         | Date modified                                   | Туре                     | Size                |  |  |  |
| 🖕 📙 CuedClick                                                                                                    | S                              | 2021-12-15 2:04 PM                              | File folder              |                     |  |  |  |
|                                                                                                    | Fig                            | gure 3: Path                                    |                          |                     |  |  |  |
|                                                                                                    |                                |                                                 |                          |                     |  |  |  |
|                                                                                                    |                                |                                                 |                          |                     |  |  |  |
|                                                                                                    |                                |                                                 |                          |                     |  |  |  |
| <u>F</u> ile <u>E</u> dit <u>V</u> iew <u>G</u> it <u>P</u> roject <u>B</u> uild <u>D</u> ebug Te <u>s</u> t                           | A <u>n</u> alyze <u>T</u> ools | E <u>x</u> tensions <u>W</u> indow <u>H</u> elp | Search (Ctrl+Q)          | CuedClick           |  |  |  |
| - 🌑 🖏 - 🎥 🗳 🤌 - 🤍 - Debug 🔹 x86                                                                                                    | - 🕨 Star                       | t 🗈 🛋 🔊 🚽 🔚 🖷 🗉                                 | 열 📕 🕯 🎢 🏭 📮              |                     |  |  |  |
| Server Object Explorer - 🕈 🗴 DBCommon.c                                                                                                | s Form1.cs [                   | [Design]* Form1.cs*                             | UpdationUser.cs [Design] | UpdationUser.cs 🕈 🗙 |  |  |  |
| Figure 4: Run the Code                                                                                                    |                                |                                                 |                          |                     |  |  |  |

## 5. Registration Phase:

- a. User has to enter the username, name, Phone no, and email address.
- b. Once it done user has to click on register button, if the user has given details are in required format.

| 🛃 Registration | -                          |   | ı ×         |
|----------------|----------------------------|---|-------------|
|                |                            | E | <u>Back</u> |
|                | User Registration          |   |             |
|                |                            |   |             |
| Username:      | Umesh00                    |   |             |
| Name:          | Umesh Salunkhe             |   |             |
| Phone No:      | 0897554689                 |   |             |
| Email Id:      | umeshsalunkhe.ie@gmail.com |   |             |
|                | REGISTER NOW               |   |             |
|                |                            |   |             |

Figure 5: Registration Window

c. After click on register button, the image selection option will appear

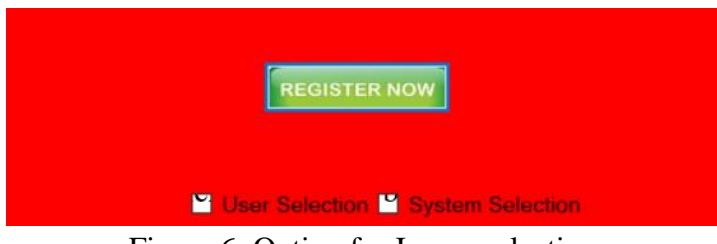

Figure 6: Option for Image selection

d. The user has to select the option, first the user select, the user has to select from the own system. The window will pop-up with options like Browse, Refresh, Next. Browse button is used to load images from the system and refresh button is used to shuffle the location of click. Next button is used for the save the selected point.

| 🖳 Image Selection |         |      | <br>_ | × |
|-------------------|---------|------|-------|---|
| Browse            | Refresh | Next |       |   |
|                   |         |      |       |   |
|                   |         |      |       |   |
|                   |         |      |       |   |
|                   |         |      |       |   |
|                   |         |      |       |   |
|                   |         |      |       |   |
|                   |         |      |       |   |
|                   |         |      |       |   |
|                   |         |      |       |   |
|                   |         |      |       |   |
|                   |         |      |       |   |

Figure 7: Image browsing window

e. First image registration, red color box represents the cued click alteration.

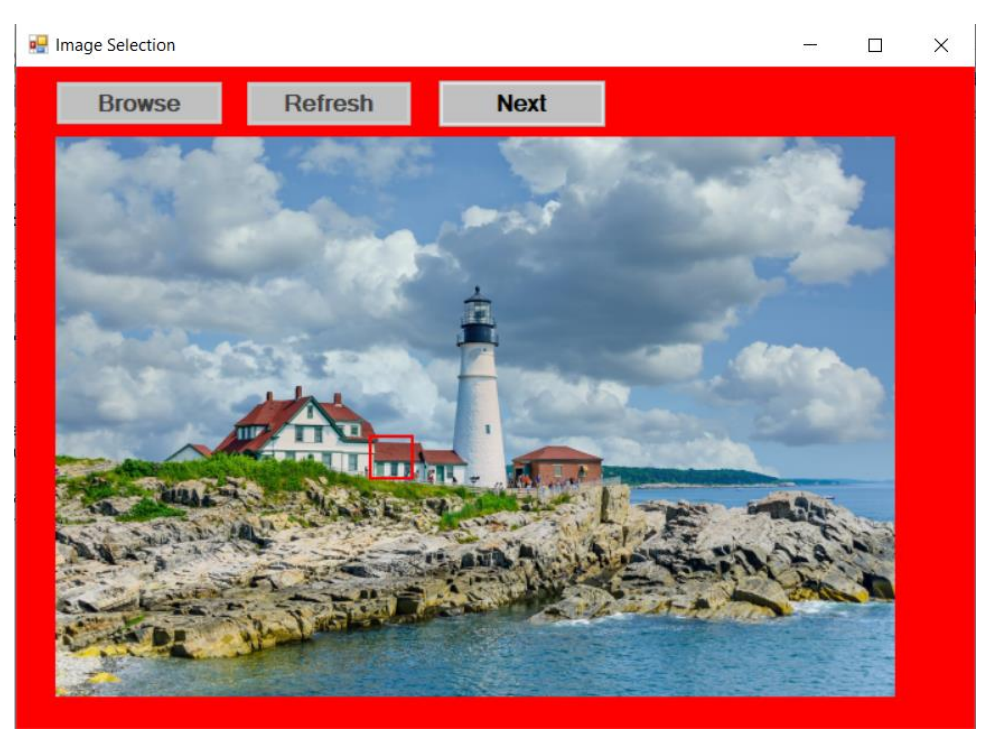

Figure 8: First Image

f. After the click point is confirmed, the small windoe will occour as shown in below figure.

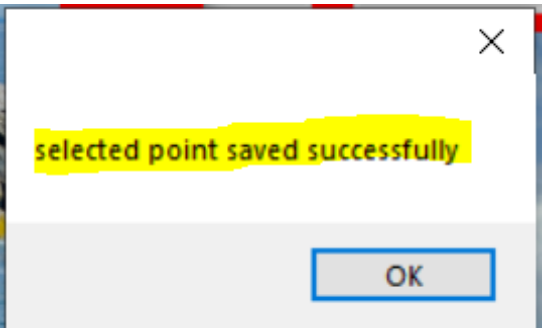

Figure 9: Pop Window for Save click point

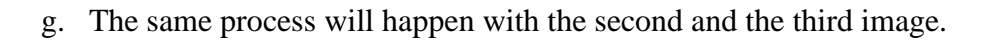

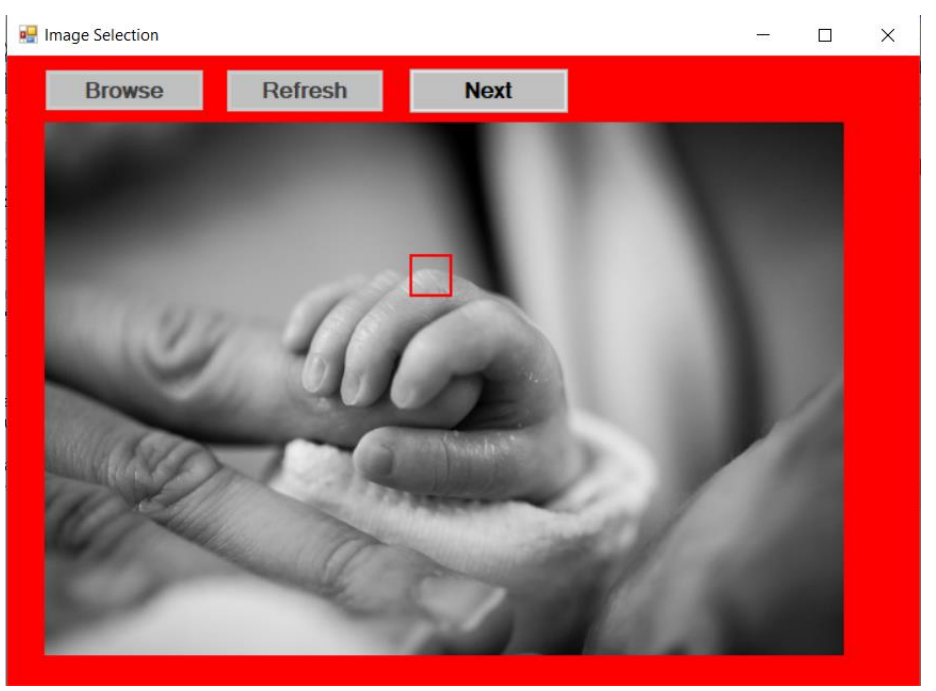

Figure 9: Second Image Registration

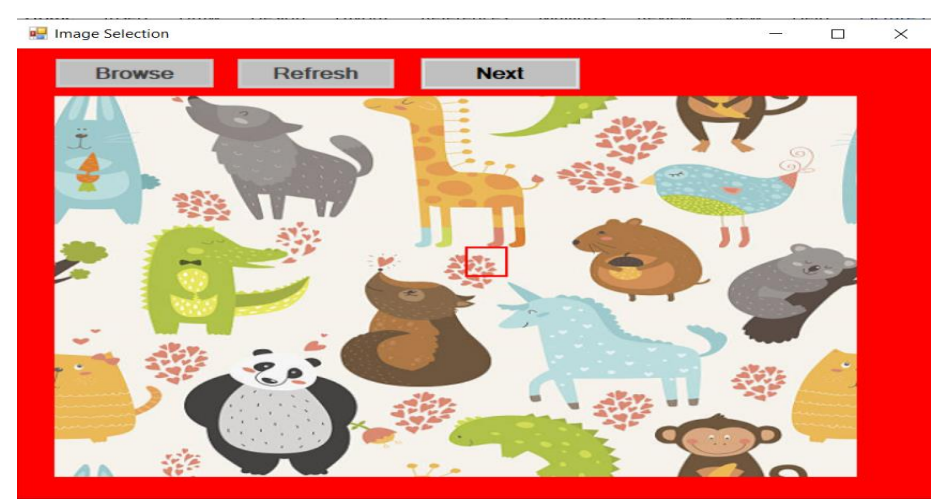

Figure 10: Third Image Registration

### 6. Login Phase:

a. The user must enter the username and click on Login button.

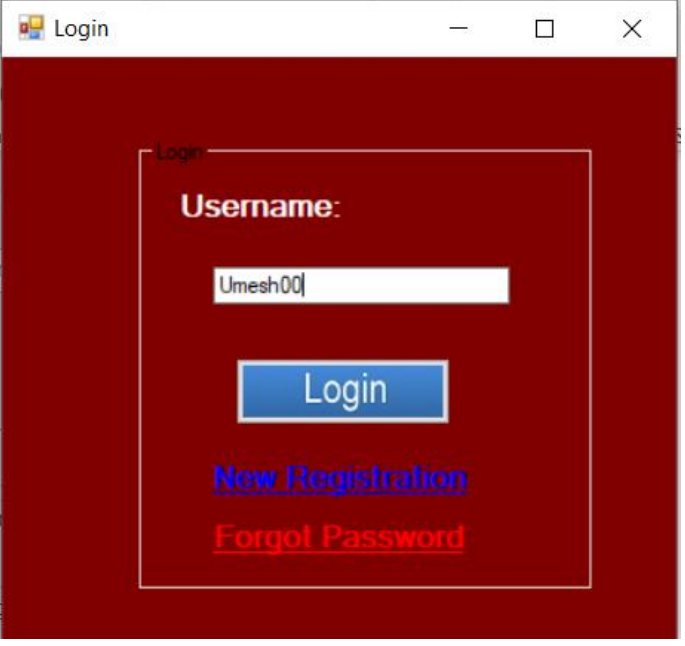

Figure 11: Login Window

b. After entering the username the user will receive the Binary OTP as shown in figure.

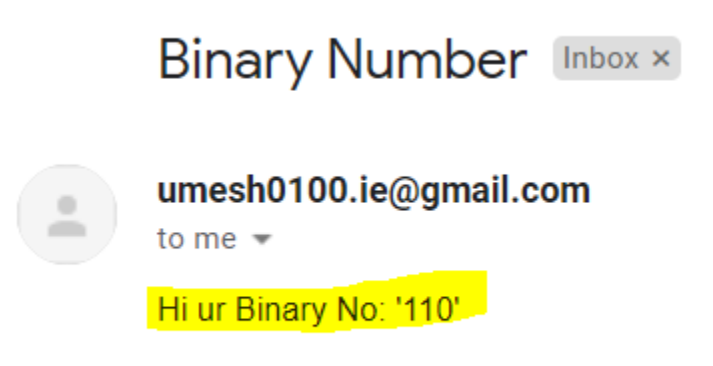

Figure 12: Binary OTP

c. According to the received OTP, the user must click on the registered images. When the digit is 1, the user must do right click and when the digit is zero, the user has to do wrong click on the image. The OTP is "110" that means (Right\_clcik-Right\_click-Wrong\_click)

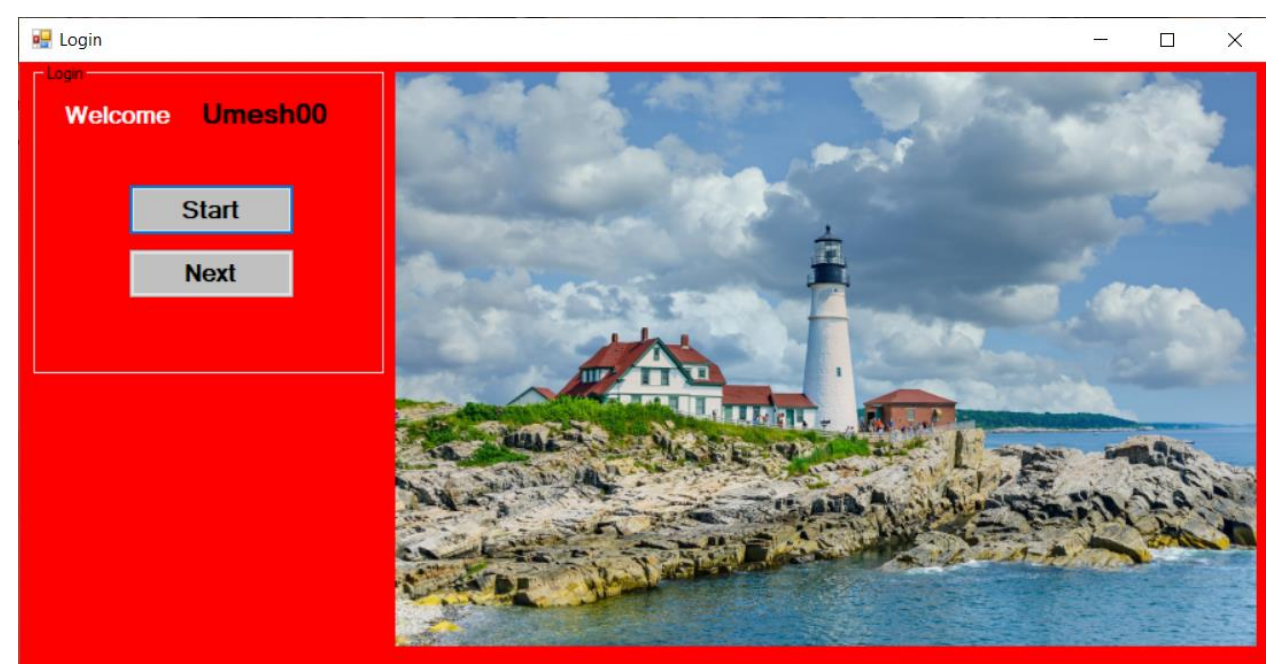

Figure 13: First image Click point verification

d. The following correct images are occurred because the click has been done according to the binary OTP.

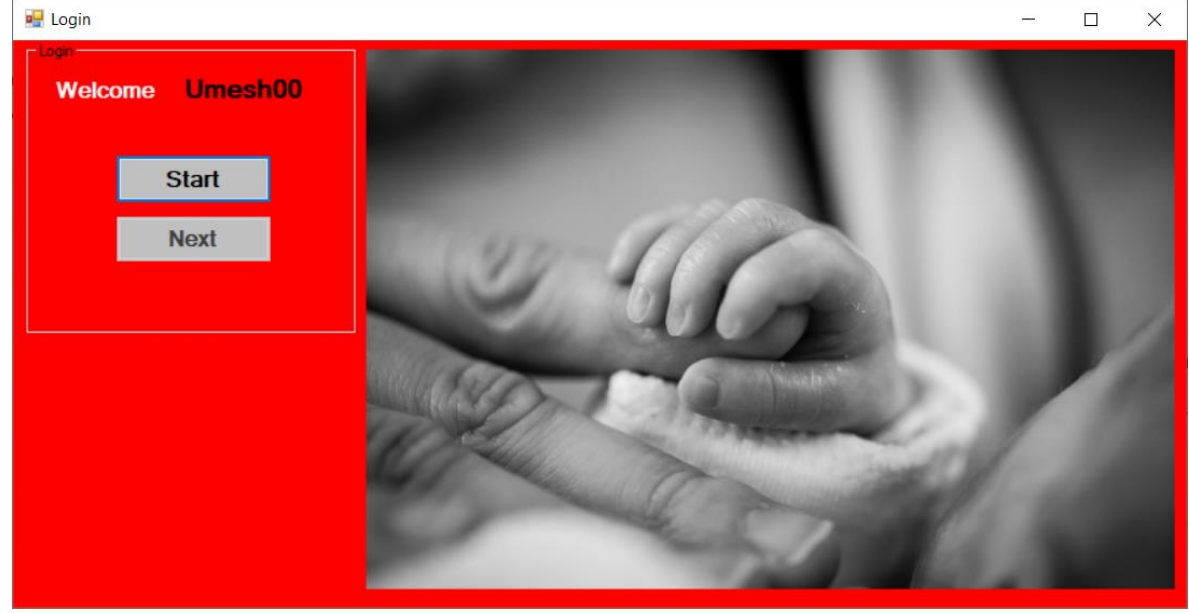

Figure 14: Second image Click point verification

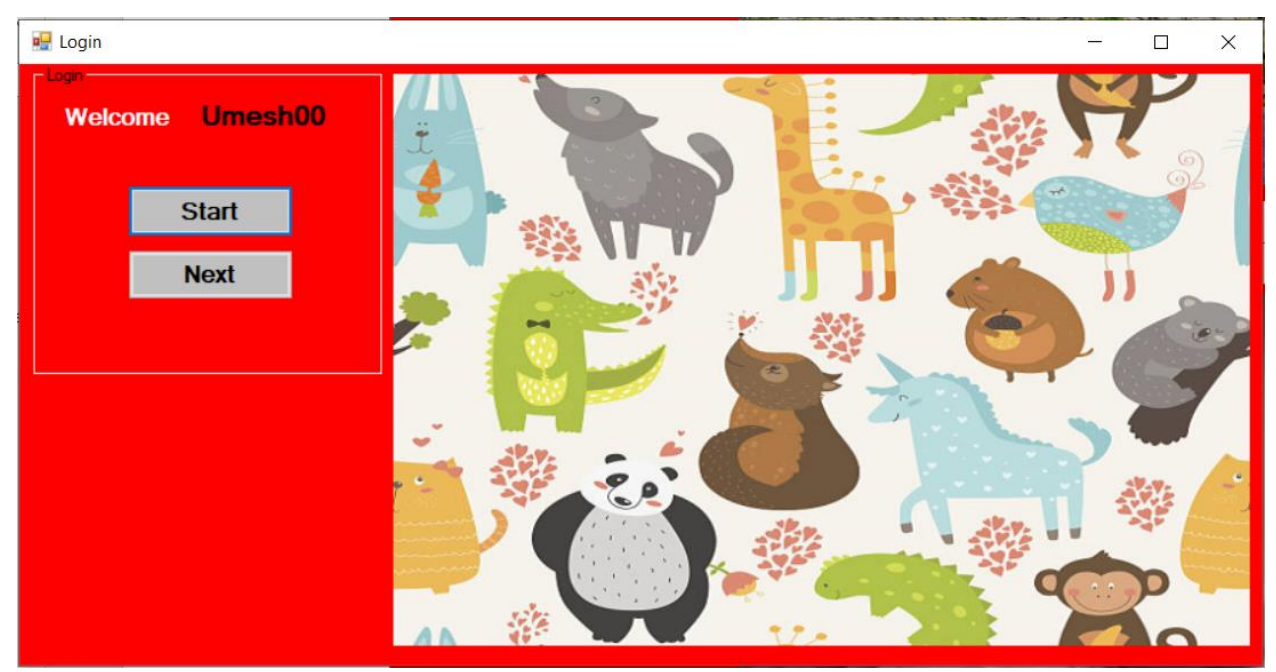

Figure 15: Third image Click point verification

e. At last, the user performed the clicking activity as per the OTP. Authentication gets successful.

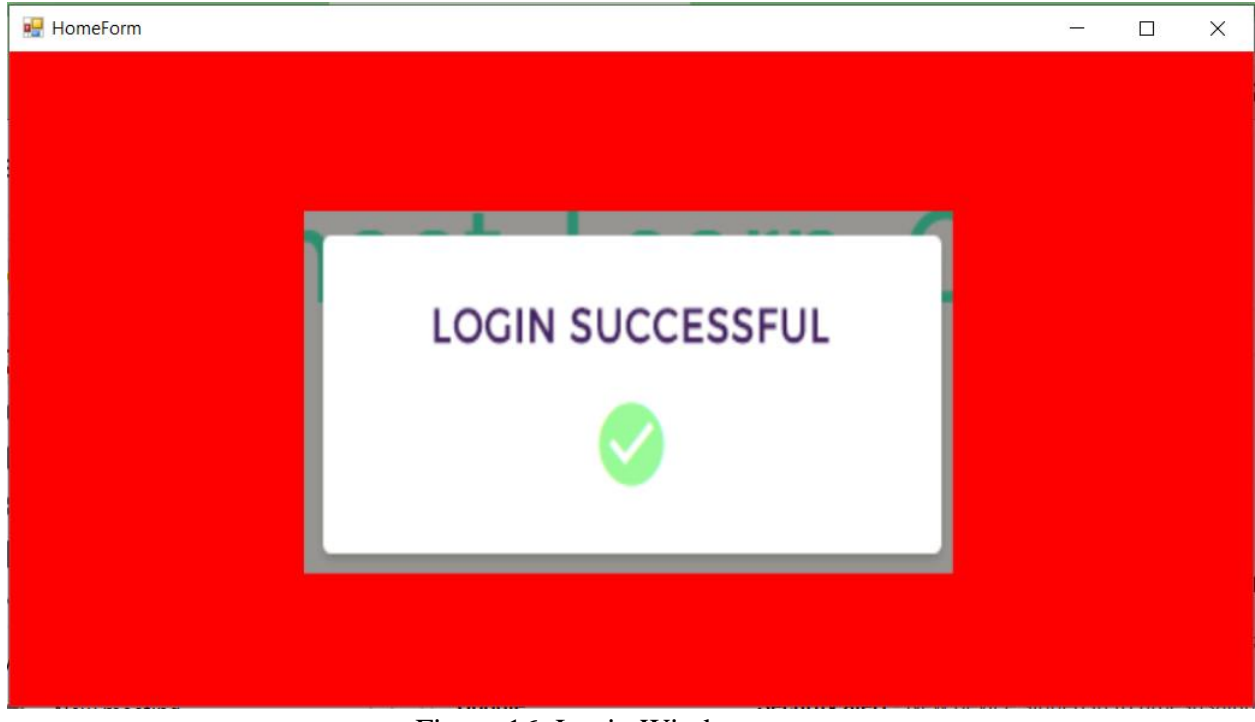

Figure 16: Login Window

f. Suppose the user click on wrong position or click the region not according to OTP the random image will occur.

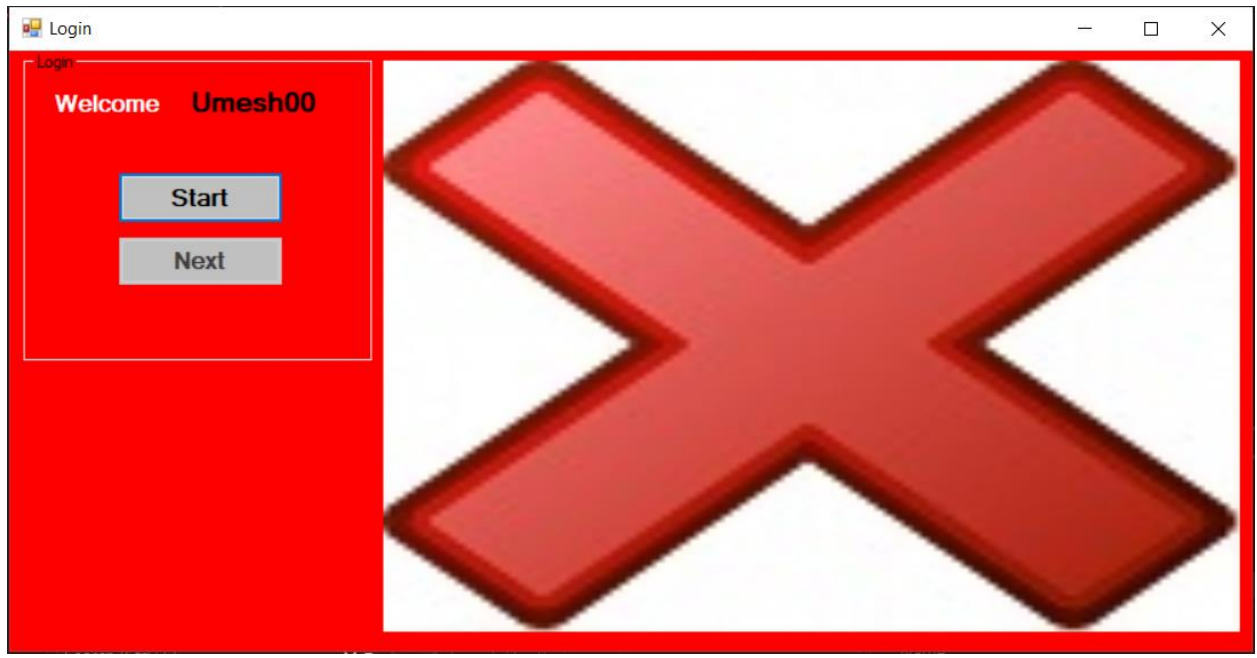

Figure 17: Window Occur after wrong click

- 7. Forgot Password:
  - a. When user want to change the click points or user unable to remember the click point. There is a option called "Forgot Password".

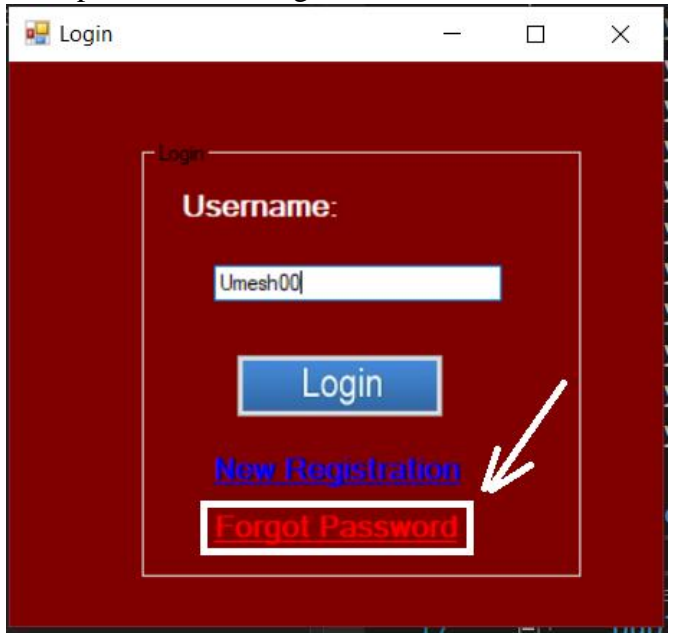

Figure 18: Forgot password Window

b. When the user click on forgot password, user will received the five digits integer number for authorization.

| Your OTp=71436                  | Enter Your OTP : 71436 |   | Check ( | отр |
|---------------------------------|------------------------|---|---------|-----|
| umesh0100.ie@gmail.c<br>to me ╺ | com                    | _ |         | ×   |
| Otp Inbox ×                     |                        |   |         |     |

Figure 19: Integer OTP for forgot password.

c. After the authorization, the new window will appear and user has to fill data data, generate new clicks and images. In short, in this user has to performe sames steps as registration stage.

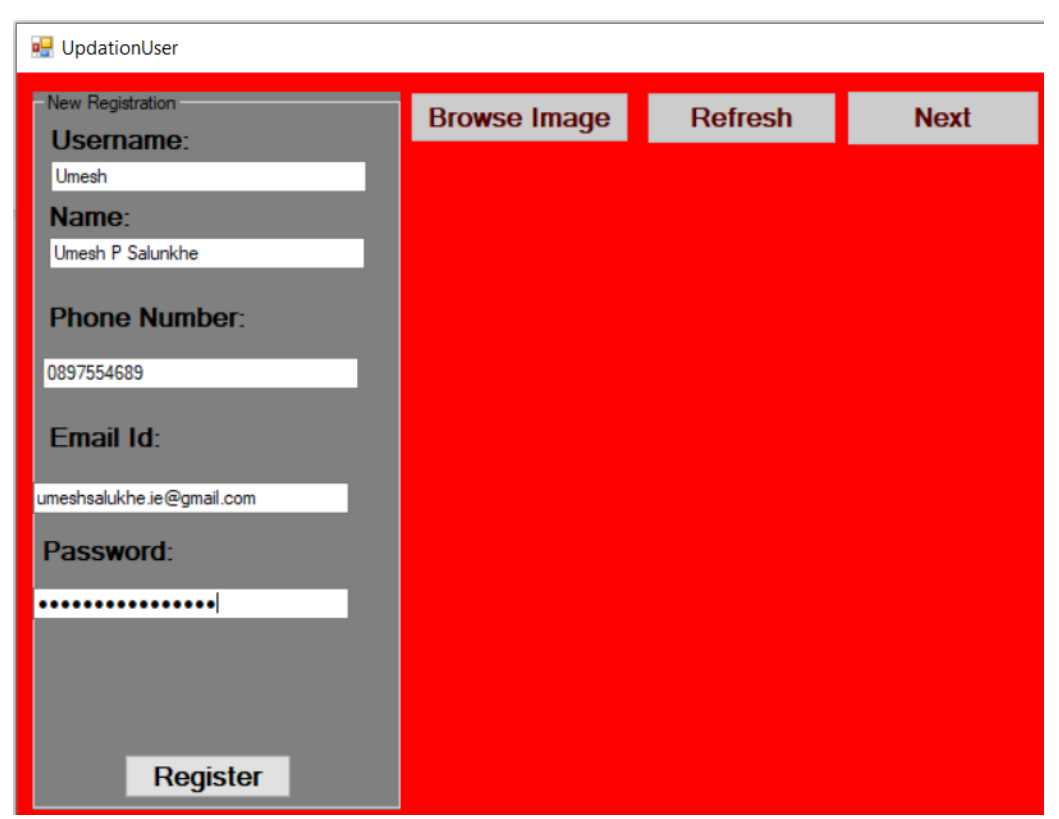

Figure 18: Reset Click Window